# Windows NT<sup>®</sup> 3.51 / 4.0 Printer Software

## **User's Guide**

## System Requirements

The system requirements are the same for both the Workstation and Server versions of  ${\rm Microsoft}^{^{(\!0\!)}}$  Windows NT.

For Windows NT 3.51/ 4.0

| Minimum system               | Recommended system                |
|------------------------------|-----------------------------------|
| 486/25MHz processor          | Pentium or higher processor       |
| 16MB RAM                     | 32MB RAM or more                  |
| 20MB of free hard disk space | 50MB or more free hard disk space |
| VGA monitor                  | VGA or better monitor             |

## Special Features Only in the NT-based Printer Software

After installing the printer software as described in this guide, you can use your printer with Windows NT 4.0/3.51. The differences between the NT-based printer driver and the Windows 95- and 3.1- based printer drivers are described below. In Windows NT:

The Apply button does not exist in any of the dialog boxes.

The Video/Digital Camera and ICM modes do not exist in the More Settings dialog box.

The Print Using a Temporary File option is available in the More Settings dialog box (Windows NT 3.51 only).

The Collate and Reverse Order options do not exist on the Paper menu.

See your printer manual for instructions on accessing the printer software and online help. See online help for detailed information on making printer settings.

## Installing the Printer Software

After setting up the printer and connecting the printer to your computer, install the Windows NT-based printer software as described below for NT 4.0 or 3.51.

#### Note:

Printer driver installation may require network administration priviledges. Ask your network administrator for more details.

### For Windows NT 4.0 users:

- 1. Make sure Windows NT 4.0 is running and the printer is off.
- 2. Insert the printer software CD shipped with your printer in the CD-ROM drive. (If you use the floppy disk version, insert it in a disk drive). The dialog box shown below appears. Click Install.

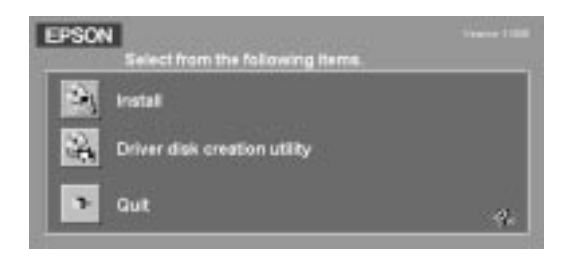

If this dialog box does not appear, double-click the My Computer icon, and then double-click the appropriate drive icon in which you inserted the CD or floppy disk. If this dialog box still does not appear, double-click the Setup.exe icon.

3. Select your printer icon in the EPSON Printer Utility Setup dialog box shown below. Click OK and follow the on-screen instructions.

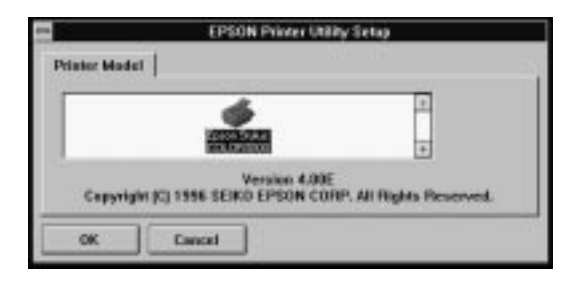

Your printer software is now installed. For information on setting up your printer for use on a network, see page 5. For information on how to start printing, see your printer manual.

#### For Windows NT 3.51 users:

Depending on the printer model, the NT 3.51-based printer software may not be available.

- 1. Make sure Windows NT 3.51 is running and the Program Manager window is open.
- 2. Insert the printer software CD shipped with your printer in the CD-ROM drive. (If you use the floppy disk version, insert it in a disk drive).
- 3. From the File menu, select Run. You see the Run dialog box. In the command line box, type D:\SETUP, and click OK. If you inserted the CD or floppy disk in the other than drive "D", substitute the appropriate letter.

| e Aun         |          |
|---------------|----------|
| Command Line: | 0K.      |
| D:\SETUP      | Cancel   |
| Run Minimized | ffrowan_ |
|               | Help     |

4. Select your printer icon in the EPSON Printer Utility Setup dialog box. Click OK and follow the on-screen instructions.

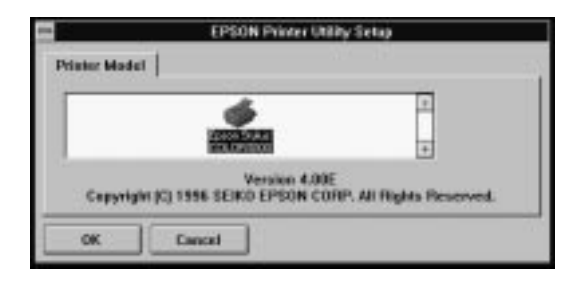

Your printer software is now installed. For information on setting up your printer for use on a network, see "For Windows NT 3.51 Users" on page 7. For information on how to start printing, see your printer manual.

## Setting Up the Printer for use on a Network

To print to your printer over a network, you need to set up your printer as a remote printer as follows:

## For Windows NT 4.0 users:

- 1. Click Start, and select Settings and Printers.
- 2. Double-Click the Add Printer icon.
- 3. Click the Network printer radio button. Click Next.
- 4. Select the print queue where print jobs destined for this printer will be sent or select the network path to the printer.

#### Note:

Be sure to confirm all network settings with the network administrator.

| Connect to Printer                                                                                                    |                   | ×            |
|----------------------------------------------------------------------------------------------------|-------------------|--------------|
| Printer: \\EPSON\QUEUE002                                                                                                    |                   | OK<br>Cancel |
| Shared Printers:                                                                                                    | Expand by Default | <u>H</u> elp |
| NetWare or Compatible Network     A_EPSON     ABLEPSON     BB_EPSON     BB_EPSON     CCEPSON     GUEUE001     GUEUE002     QUEUE003     QUEUE004 |                   |              |
| Printer Information                                                                                                    |                   |              |
| Description:<br>Status: Ready                                                                                                    | Documents Waitin  | g: O         |

5. If the following dialog box appears, click OK and go to the next step. If this dialog box does not appear, your printer is set up and ready to accept print jobs over the network; see your printer manual for information on how to start printing.

| Conversit    | to Printer                                                                                                    |                                                         |
|--------------|----------------------------------------------------------------------------------------------------|---------------------------------------------------------|
| $\mathbf{A}$ | The server on relative the points winder date real bases a calibring points drive modeled point local machines. | Disk: or OF $\theta$ processity to restall the shown on |
|              | Occasi                                                                                                    |                                                         |

#### 6. Click Have Disk.

| Add Printer Wizard                                                           | ×                                                                                                    |       |
|------------------------------------------------------------------------------|----------------------------------------------------------------------------------------------------|-------|
| Click the manufacture<br>installation disk, click I<br>printer documentation | r and model of your printer. If your printer came with an<br>Have Disk. If your printer is not listed, consult your<br>for a compatible printer.                                                                           |       |
| Manufacturers:                                                               | Printers:<br>AGFA-AccuSet v52.3<br>AGFA-AccuSet 800<br>AGFA-AccuSet 800SF v52.3<br>AGFA-AccuSet 800SF v52.3<br>AGFA-AccuSet 800SF v2013.108<br>AGFA-AccuSet 1000<br>AGFA-AccuSet 1000SF v52.3<br>AGFA-AccuSet 1000SF v52.3 | oliok |
|                                                                              | UK Cancel                                                                                                    |       |

- 7. Insert the printer software CD or floppy disk in the appropriate drive.
- 8. Type D:\WINNT40 and click OK. If you inserted the CD or floppy disk in a drive other than drive "D", substitute the appropriate letter.
- 9. Select your printer in the dialog box below and follow the on-screen instructions.

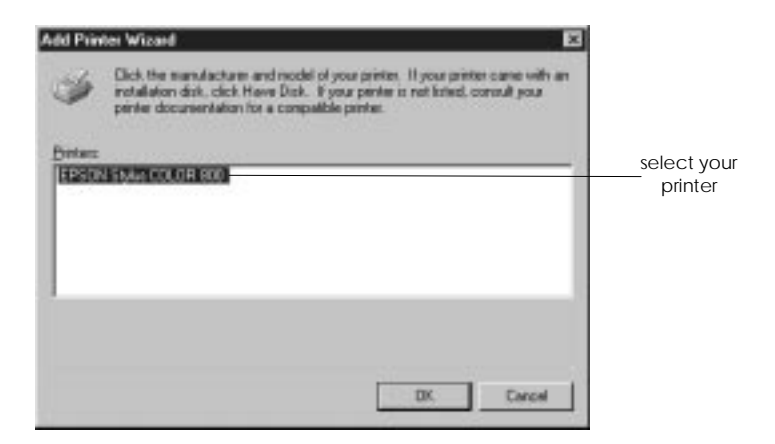

Note for Windows NT 4.0 users:

If your printer does not print correctly as a remote printer, the following procedure may help you solve the problem.

- 1. Install the Windows NT 4.0 printer software in your computer as described on page 3.
- 2. Click Start, and select Settings and Printers.
- 3. Right-click the icon of your printer, and click Properties.
- 4. Select a printer port other than LPT1 in the Port menu.
- 5. From the DOS prompt, type C:\net use lpt2: \\epserver\ and the name of the remote printer you will use, and then press the Enter key. Substitute the name of the port you selected in step 4 for "lpt2" if you selected a printer port other than "lpt2".
- 6. Restart your computer.

#### Note:

If you need to cancel this setting, follow the instructions above and type C:\net use lpt2: /d in step 5.

#### For Windows NT 3.51 Users:

To set up the printer for use on a network, Windows NT 3.51 printer software must be installed. See page 4.

- 1. Double-click the Print Manager in the Control Panel.
- 2. Click Connect from the Printer Menu.

#### Note:

Be sure to install the driver before connecting the printer and computer.

3. Select the print queue where print jobs destined for this printer will be sent or select the network path to the printer.

#### Note:

Be sure to confirm all network settings with the network administrator.

| Connect to Printer                                                                                                    |                   | ×            |
|----------------------------------------------------------------------------------------------------|-------------------|--------------|
| Printer: \\\EPSON\QUEUE002                                                                                            |                   | OK<br>Cancel |
| Shared Printers:                                                                                                    | Expand by Default | <u>H</u> elp |
| NetWare or Compatible Network AA_EPSON ABLEPSON BB_EPSON C_EPSON CLEPSON QUEUE001 QUEUE001 QUEUE002 QUEUE003 QUEUE004 |                   |              |
| Printer Information                                                                                                   |                   |              |
| Status: Ready                                                                                                    | Documents Waiting | ; 0          |

4. If the following dialog box appears, click OK, select your printer in the next dialog box, and click OK. If this dialog box does not appear, your printer is set up and ready to accept print jobs over the network.

| Convent to Printer |                                                                                                    |
|--------------------|----------------------------------------------------------------------------------------------------|
|                    | The server or shigh the painter sadde: does not have a suitable patient litver installad. Dick an DK # year-visit to install the biver on<br>your local machine. |
|                    | THE LANCE                                                                                                    |

For information on how to start printing, see your printer manual.

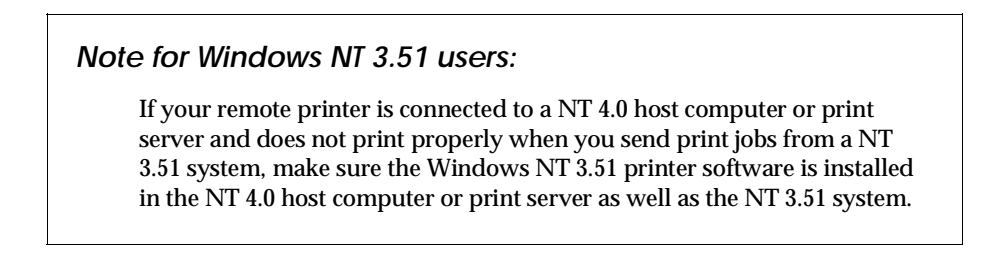